## LAMPIRAN A TABEL KERUSAKAN

### VGA (Video Graphic Adapter) CARD

Esa Unggul

67

| No | Masalah                                                                 | Gejala                                                                                                    | Penyebab                                                                                                    | Solusi                                                                                                    |
|----|-------------------------------------------------------------------------|----------------------------------------------------------------------------------------------------|----------------------------------------------------------------------------------------------------|----------------------------------------------------------------------------------------------------|
| 1  | Driver<br>Monitor tidak<br>sesuai                                       | <ol> <li>Power on pada<br/>Komputer</li> <li>Layar<br/>Mati/Tidak<br/>Ada Tampilan</li> <li>Pada Saat<br/>Loading OS</li> </ol>                             | <ol> <li>Pada saat<br/>menginstall<br/>driver, tidak di<br/>cek terlebih<br/>dahulu apakah<br/>driver cocok<br/>dengan<br/>perangkat<br/>hardware.</li> </ol> | <ol> <li>Carilah driver<br/>yang sesuai<br/>perangkat.</li> <li>Lakukan<br/>penginstalan<br/>driver dengan<br/>benar, agar<br/>tidak timbul<br/>masalah yang<br/>lain.</li> </ol>                                                                                                    |
| 2  | Kabel <i>Power</i><br>pada monitor<br>tidak<br>terpasang<br>dengan baik | <ol> <li>Power on pada<br/>Komputer</li> <li>Layar<br/>Mati/Tidak<br/>Ada Tampilan</li> <li>Lampu<br/>Indikator pada<br/>monitor Mati</li> </ol>            | <ol> <li>Ketika<br/>Pemasangan<br/>kabel monitor<br/>tidak benar.</li> <li>Kabel monitor<br/>tersenggol.</li> </ol>                                           | <ol> <li>Pasang kabel<br/>dengan baik<br/>dan pastikan<br/>terpasang<br/>dengan pas.</li> <li>Posisikan<br/>kabel di<br/>tempat yang<br/>tidak<br/>menghalangi<br/>jalan.</li> <li>Jika solusi di<br/>atas sudah<br/>dilakukan,<br/>tetapi tetap<br/>tidak ada<br/>tampilan,<br/>pastikan kabel<br/>tidak rusak<br/>dengan<br/>mengetes pada<br/>monitor lain.</li> </ol> |
| 3  | Driver VGA<br>Corrupt                                                   | <ol> <li>Power on pada<br/>Komputer</li> <li>Layar<br/>Hidup/Ada</li> <li>Tampilan<br/>Resolusi<br/>tampilan<br/>berubah secara<br/>automatis ke</li> </ol> | <ol> <li>Ketika VGA<br/>mengirim data<br/>banyak file<br/>yang hilang dan<br/>corrupt.</li> <li>belum<br/>mengupdate<br/>driver VGA</li> </ol>                | 1. Update<br>Driver VGA                                                                                                    |

|   | Jniver                                                           | s i                  | resolusi paling<br>rendah                                                                                                    |                |                                                                                                    |          |                                                                                                    |
|---|------------------------------------------------------------------|----------------------|----------------------------------------------------------------------------------------------------|----------------|----------------------------------------------------------------------------------------------------|----------|----------------------------------------------------------------------------------------------------|
| 4 | VGA tidak<br>dikenali oleh<br>OS                                 | 1.<br>2.<br>3.       | Power on pada<br>Komputer<br>Layar<br>Hidup/Ada<br>Tampilan<br>Tidak bisa<br>melakukan<br>"Refresh"                                                                     | 1.<br>2.<br>3. | Belum install<br>driver VGA.<br>Driver VGA<br>tidak cocok<br>dengan VGA.<br>VGA tidak<br>cocok dengan<br>motherboard. | 1.<br>2. | Cari <i>driver</i><br>yang sesuai<br>dengan<br>perangkat.<br>Install <i>driver</i> .                             |
| 5 | VGA dengan<br>Processor<br>tidak Support                         | 1.<br>2.<br>3.<br>4. | Power on pada<br>Komputer.<br>Layar<br>Mati/Tidak<br>Ada Tampilan.<br>Jenis VGA<br>Crossfire.<br>Jenis<br>Processor<br>APU<br>(Accelerated<br>Processing<br>Unit).      | 1.             | Processor tidak<br>menyanggupi<br>jenis VGA<br>Crossfire, jika<br>di paksakan<br>komputer akan<br>"hang"              | 1.       | Cari informasi<br>perangkat<br>keras yang<br>support<br>dengan VGA<br>Crossifre.                                 |
| 6 | Perangkat<br>VGA Tidak<br>Sesuai                                 | 1.<br>2.<br>3.<br>4. | Power on pada<br>Komputer.<br>Layar<br>Mati/Tidak<br>Ada Tampilan.<br>Jenis VGA<br>Crossfire.<br>Jenis VGA<br>pertama<br>Gforce dan<br>Jenis VGA<br>Kedua ATI<br>Rodeon | 1.             | VGA Crossfire<br>menggunakan 2<br>jenis VGA<br>yang harus<br>sesuai ATI to<br>Ati dan Gfroce<br>to Gforce             | 1.       | Ganti salah<br>satu VGA<br>dan sesuai<br>kan jenisnya.<br>Cari<br>informasi<br>tentang VGA<br>jenis<br>Crossfire |
| 7 | Kabel Video<br>pada monitor<br>tidak<br>terpasang<br>dengan baik | 1.<br>2.             | Power on pada<br>Komputer<br>Layar<br>Mati/Tidak<br>Ada Tampilan                                                                                                    | 1.<br>2.       | Ketika<br>Pemasangan<br>kabel VGA<br>tidak benar.<br>Kabel VGA<br>tersenggol                                          | 1.       | Pasang kabel<br>dengan baik<br>dan pastikan<br>terpasang<br>dengan pas.<br>Posisikan<br>kabel di                 |

|    | Iniver<br>ESa                                                      | 3.                                                         | Lampu<br>Indikator pada<br>monitor Hidup<br>Lampu<br>Indikator<br>warna orange<br>berkedip -<br>kedip                                                              |    | ggu                                                                                                    | 3. | tempat yang<br>tidak<br>menghalangi<br>jalan.<br>Jika solusi di<br>atas sudah<br>dilakukan,<br>tetapi tetap<br>tidak ada<br>tampilan,<br>pastikan<br>kabel tidak<br>rusak dengan<br>mengetes<br>pada monitor |
|----|--------------------------------------------------------------------|------------------------------------------------------------|----------------------------------------------------------------------------------------------------|----|----------------------------------------------------------------------------------------------------|----|----------------------------------------------------------------------------------------------------|
| 8  | Slot pada<br>VGA kotor                                             | 1.<br>2.<br>3.<br>4.                                       | Power on pada<br>Komputer<br>Layar<br>Mati/Tidak<br>Ada Tampilan<br>Lampu<br>Indikator pada<br>monitor Hidup<br>Hanya lampu<br>indicator<br>monitor yang<br>hidup. | 1. | Debu yang<br>menumpuk<br>pada komponen<br>PC.<br>Tidak rutin<br>melakukan<br>pembersihan<br>komponen PC. | 1. | lain.<br>Rutinlah<br>melakukan<br>pembersihan<br>komponen<br>komputer<br>anda.<br>Bersihkan Slot<br>VGA dengan<br>menggunakan<br>penghapus<br>pensil, kuas<br>kecil atau<br>dengan<br>thinner.               |
| 9  | Perangkat<br>tidak <i>support</i><br>dengan <i>dual</i><br>monitor | <ol> <li>1.</li> <li>2.</li> <li>3.</li> <li>4.</li> </ol> | Power on pada<br>Komputer<br>Layar<br>Mati/Tidak<br>Ada Tampilan<br>Lampu<br>Indikator pada<br>monitor Hidup<br>Jenis monitor,<br>dual monitor                     | 1. | Tidak<br>memastikan<br>apakah<br>perangkat yang<br>dimiliki<br>mendukung<br>untuk dual<br>monitor        | 1. | Pastikan<br>perangkat<br>yang dimiliki<br>support untuk<br>dual monitor.                                                                                                    |
| 10 | Driver VGA<br>belum di<br>update                                   | 1.                                                         | <i>Power on</i> pada<br>Komputer                                                                                                    | 1. | Tidak rutin<br>melakukan<br>update driver                                                                | 1. | Rutinlah<br>melakukan<br>update driver.                                                                                                    |

|    | Jniver   | 2.  | Layar           |                  |                |    | Biasanya        |
|----|----------|-----|-----------------|------------------|----------------|----|-----------------|
|    | 5 HIVCI  |     | Hidup/Ada       |                  |                |    | komputer        |
|    |          |     | Tampilan        |                  |                |    | anda akan       |
|    |          | 3.  | Komputer tiba   |                  |                |    | memberikan      |
|    |          |     | – tiba "Hang"   |                  |                |    | notifikasi saat |
|    |          |     | dan kembali     |                  |                |    | driver anda     |
|    |          |     | normal          |                  |                |    | harus di        |
|    |          | 4.  | Muncul pesan    |                  |                |    | update.         |
|    |          |     | error "Display  |                  |                |    | 1               |
|    |          |     | driver VGA      |                  |                |    |                 |
|    |          |     | Windows         |                  |                |    |                 |
|    |          |     | Kernel Mode     |                  |                |    |                 |
|    |          |     | Driver          |                  |                |    |                 |
|    |          |     | Version rrr     |                  |                |    |                 |
|    |          |     | stonned         |                  |                |    |                 |
|    |          |     | responding      |                  |                |    |                 |
|    |          |     | and has         |                  |                |    |                 |
|    |          |     | successfully    |                  |                |    |                 |
|    |          |     | racovarad"      |                  |                |    |                 |
| 11 | VGARAM   | 1   | Power on pada   | 1                | Gagalnya       | 1  | Menguiji        |
| 11 | artifact | 1.  | Komputer        | 1.               | memori         | 1. | memori utama    |
|    | anijaci  | 2   | Lavar           |                  | menstransfer   |    | komputer atau   |
|    |          | 2.  | Hidun/Ada       |                  | data sehingga  |    | RAM Karena      |
|    |          |     | Tampilan        |                  | data vang      |    | VGA juga        |
|    |          | 3   | Komputer tiba   |                  | diterima tidak |    | menvimpan       |
|    |          | 5.  | - tiha "Hang"   |                  | sempurna       |    | data nada       |
|    |          |     | dan kembali     |                  | sempund        |    | RAM             |
|    |          |     | normal          |                  |                | 2  | lika            |
|    |          | Δ   | Terdanat titik- |                  |                | 2. | melakukan       |
|    | Jniver   | s'i | titik pada      |                  |                |    | overclocking    |
|    |          | · · | Lavar           |                  |                |    | uhah settingan  |
|    |          |     | Luyu            |                  |                |    | ke default      |
| 12 | VGA      | 1.  | Power on pada   | 1.               | Kondisi        | 1. | Gunakanlah      |
| 12 | Overheat | 1.  | Komputer        |                  | ruangan panas  | 1  | ruangan yang    |
|    | - /      | 2.  | Lavar           | 2.               | Menggunakan    |    | ber-AC.         |
|    |          |     | Hidup/Ada       | [ <sup>-</sup> . | aplikasi vang  | 2. | Gunakan         |
|    |          |     | Tampilan        |                  | banvak secara  |    | aplikasi vang   |
|    |          | 3.  | Komputer tiba   |                  | bersamaan      |    | sesuai dengan   |
|    |          |     | - tiba "Hang"   | 3.               | Menggunakan    |    | kebutuhan dan   |
|    |          | 4.  | Komputer        |                  | pc untuk       |    | tidak           |
|    |          |     | merestart       |                  | bermain game   |    | berlebihan.     |
|    |          |     | berulang -      |                  | > dari 3 iam.  | 3. | Batasi waktu    |
|    |          |     | ulang           |                  | J              |    | penggunaan      |

|    | Esa                                                | <b>Un</b>                                                                                                    | ggu                                                                                                    | PC untuk<br>bermain game.<br>Karena game<br>membuat<br>perangkat<br>bekerja lebih<br>keras.                                                                                                    |
|----|----------------------------------------------------|----------------------------------------------------------------------------------------------------|----------------------------------------------------------------------------------------------------|----------------------------------------------------------------------------------------------------|
| 13 | Bus artifact                                       | <ol> <li>Power on pada<br/>Komputer</li> <li>Layar<br/>Hidup/Ada<br/>Tampilan</li> <li>Komputer tiba<br/>– tiba "Hang"<br/>dan kembali<br/>normal</li> <li>Tampilan layar<br/>kurang cerah</li> <li>Tampilan Blur</li> </ol>                                                   | <ol> <li>Overclocking</li> <li>Ketika Video<br/>RAM<br/>menyimpan<br/>data di memori<br/>utama PC dan<br/>terjadi conflict<br/>ketika proses<br/>pemindahan<br/>data dari<br/>memori utama<br/>ke dalam<br/>memori VGA</li> </ol>                                           | 1. Menurunkan<br>multiplier<br>AGP<br>(Accelerated<br>Graphics<br>Port) dari 8x<br>ke 4x.                                                                                                    |
| 14 | Pergerakan<br>pada <i>fan</i> /kipas<br>VGA lambat | <ol> <li>Power on pada<br/>Komputer</li> <li>Layar<br/>Hidup/Ada<br/>Tampilan</li> <li>Komputer tiba<br/>- tiba "Hang"</li> <li>Komputer merestart<br/>dengan<br/>sendirinya</li> <li>Terdengar<br/>suara berisik<br/>pada CPU di<br/>Bagian VGA<br/>ketika booting</li> </ol> | <ol> <li>Power/listrik<br/>yang diterima<br/>power supply<br/>lemah</li> <li>Debu yang<br/>menumpuk<br/>pada kipas<br/>VGA</li> <li>Tidak rutin<br/>melakukan<br/>pembersihan<br/>komponen PC.</li> <li>Kabel power<br/>kipas VGA<br/>tersangkut pada<br/>kipas.</li> </ol> | <ol> <li>Jika<br/>menyalakan<br/>pc usahakan<br/>ketika<br/>memasang<br/>kabel listrik<br/>jangan<br/>langsung<br/>menyalakan<br/>pc, diamkan<br/>minimal 1<br/>menit, lalu<br/>hidupkan PC.</li> <li>Rutinlah<br/>melakukan<br/>pembersihan<br/>PC minimal 1<br/>bulan sekali.</li> </ol> |
| 15 | No connection<br>output section<br>pin 2           | <ol> <li>Power on pada<br/>Komputer</li> <li>Layar<br/>Hidup/Ada<br/>Tampilan</li> </ol>                                                                                                    | <ol> <li>Ketika<br/>Pemasangan<br/>kabel output<br/>section pada</li> </ol>                                                                                                    | 1. Lakukan<br>pemasanagan<br>kabel VGA<br>dengan <i>output</i><br><i>section</i> dengan                                                                                                    |

|    | ES3                 | <ul><li>3.</li><li>4.</li><li>5.</li><li>6.</li></ul>                              | Komputer tiba<br>– tiba "Hang"<br>dan kembali<br>normal<br>Tampilan layar<br>kurang cerah<br>Terjadi<br>pergeseran<br>subtansi warna<br>pada tampilan<br>Tampilan<br>didominasi<br>warna merah,<br>dan Biru                                                                                  | 2. | VGA tidak<br>benar<br>Terlalu terburu-<br>buru dan<br>memaksakan<br>saat memasang<br>kabel VGA<br>dengan <i>output</i><br><i>section</i> . | 2. | hati-hati dan<br>benar.<br>Jika <i>output</i><br><i>section</i> pin<br>patah gantilah<br>kabel<br>VGAnya.                                                                     |
|----|---------------------|------------------------------------------------------------------------------------|----------------------------------------------------------------------------------------------------|----|----------------------------------------------------------------------------------------------------|----|----------------------------------------------------------------------------------------------------|
| 16 | Tinted screen       | <ol> <li>1.</li> <li>2.</li> <li>3.</li> <li>4.</li> <li>5.</li> <li>6.</li> </ol> | Power on pada<br>Komputer<br>Layar<br>Hidup/Ada<br>Tampilan<br>Komputer tiba<br>– tiba "Hang"<br>dan kembali<br>normal<br>Tampilan layar<br>kurang cerah<br>Terjadi<br>pergeseran<br>subtansi warna<br>pada tampilan.<br>Tampilan<br>Warna pada<br>layar di luar<br>warna contoh<br>di bawah | 1. | Monitor<br>misadjusted<br>atau rusak,<br>namun kabel<br>monitor dan<br>konektor<br>monitor juga<br>bisa<br>menyebabkan<br>ini              | 1. | Mengganti /<br>cek dengan<br>monitor lain,<br>jika penyebab<br>masih sama,<br>kemungkinan<br>masalah di<br>output video<br>atau masalah<br>mekanis<br>conector video<br>card. |
| 17 | Driver VGA<br>Crash | <ol> <li>1.</li> <li>2.</li> <li>3.</li> <li>4.</li> </ol>                         | Power on pada<br>Komputer<br>Layar<br>Hidup/Ada<br>Tampilan<br>Komputer tiba<br>- tiba "Hang"<br>Komputer<br>merestart                                                                                                    | 1. | Menginstall<br>driver VGA<br>baru tanpa<br>menghapus<br>install-an driver<br>VGA yang<br>sebelumnya.                                       | 1. | Lakukan<br>penghapusan<br>driver yang<br>lama jika<br>menginstall<br>driver yang<br>baru dan<br>pastikan<br>driver cocok                                                      |

|    | Iniver         | c i | dengan         |    |                     |    | dengan             |
|----|----------------|-----|----------------|----|---------------------|----|--------------------|
|    | Janver         |     | sendirinva     |    |                     |    | perangkat.         |
|    |                | 5.  | Booting Gagal  |    |                     |    | r 8                |
|    |                | 6.  | Tampilan       |    |                     |    |                    |
|    |                |     | hanya          |    |                     |    |                    |
|    |                |     | berfungsi pada |    |                     |    |                    |
|    |                |     | Bios           |    |                     |    |                    |
| 18 | Grapchic       | 1.  | Power on pada  | 1. | Panas yang          | 1. | Memeriksa          |
|    | Processing     |     | Komputer       |    | berlebihan pada     |    | apakah fan /       |
|    | Unit artifact  | 2.  | Layar          |    | komponen            |    | kipas              |
|    |                |     | Hidup/Ada      |    | Graphic             |    | pendingin          |
|    |                |     | Tampilan       |    | Processing          |    | GPU bekerja        |
|    |                | 3.  | Komputer tiba  |    | Unit,               |    | secara normal.     |
|    |                |     | – tiba "Hang"  | 2. | Melakukan           | 2. | Tidak              |
|    |                |     | dan kembali    |    | Overclocking        |    | melakukan          |
|    |                |     | normal         |    | pada <i>Graphic</i> |    | overclocking       |
|    |                | 4.  | Tampilan layar |    | Processing          |    | pada VGA.          |
|    |                |     | kurang cerah   |    | Unit                |    | -                  |
|    |                | 5.  | Terjadi        |    |                     |    |                    |
|    |                |     | pergeseran     |    |                     |    |                    |
|    |                |     | subtansi warna |    |                     |    |                    |
|    |                |     | pada tampilan  |    |                     |    |                    |
|    |                | 6.  | Tampilan       |    |                     |    |                    |
|    |                |     | didominasi     |    |                     |    |                    |
|    |                |     | warna biru dan |    |                     |    |                    |
|    |                |     | hijau          |    |                     |    |                    |
|    |                | 7.  | Terdapat       |    |                     |    |                    |
|    |                |     | kotak-kotak    |    |                     |    |                    |
|    | 1              |     | pada layar     |    |                     |    |                    |
| 19 | Broke/No       | 1.  | Power on pada  | 1. | Ketika              | 1. | Lakukan            |
|    | connection     |     | Komputer       |    | Pemasangan          |    | pemasanagan        |
|    | output section | 2.  | Layar          |    | kabel output        |    | kabel VGA          |
|    | pin 1          |     | Hidup/Ada      |    | section pada        |    | dengan output      |
|    |                |     | Tampilan       |    | VGA tidak           |    | section dengan     |
|    |                | 3.  | Komputer tiba  |    | benar               |    | hati-hati dan      |
|    |                |     | – tiba "Hang"  | 2. | Terlalu terburu-    |    | benar.             |
|    |                |     | dan kembali    |    | buru dan            | 2. | Jika <i>output</i> |
|    |                |     | normal         |    | memaksakan          |    | section pin        |
|    |                | 4.  | Tampilan layar |    | saat memasang       |    | patah gantilah     |
|    |                |     | kurang cerah   |    | kabel VGA           |    | kabel              |
|    |                | 5.  | Terjadi        |    | dengan output       |    | VGAnya.            |
|    |                |     | pergeseran     |    | section.            |    |                    |

|    | <b>ESa</b>                                        | 6.<br>7.                                                                                       | subtansi warna<br>pada tampilan<br>Tampilan<br>didominasi<br>warna biru dan<br>hijau.<br>Tidak Terdapat<br>Kotak-kotak<br>pada layar                                                                                                    |       | jgu                                                                                                    |                |                                                                                                    |
|----|---------------------------------------------------|------------------------------------------------------------------------------------------------|----------------------------------------------------------------------------------------------------|-------|----------------------------------------------------------------------------------------------------|----------------|----------------------------------------------------------------------------------------------------|
| 20 | DVI<br>Corruption                                 | <ol> <li>1.</li> <li>2.</li> <li>3.</li> <li>4.</li> <li>5.</li> <li>6.</li> <li>7.</li> </ol> | Power on pada<br>Komputer<br>Layar<br>Hidup/Ada<br>Tampilan<br>Komputer tiba<br>– tiba "Hang"<br>dan kembali<br>normal<br>Tampilan layar<br>kurang cerah<br>Terjadi<br>pergeseran<br>subtansi warna<br>pada tampilan<br>Tampilan<br>didominasi<br>warna merah,<br>dan hijau<br>Muncul garis<br>vertikal pada | 1. 2. | Rusaknya kabel<br>DVI<br>Driver belum<br>di update.                                                                                                    | 1.<br>2.<br>3. | Ganti kabel<br>DVI.<br><i>Update</i><br>display <i>driver</i> .<br>Gunakan<br>Reduced<br>Blanking.                                                                                                |
| 21 | Broke/No<br>connection<br>output section<br>pin 3 | 1.<br>2.<br>3.<br>4.                                                                           | Power on pada<br>Komputer<br>Layar<br>Hidup/Ada<br>Tampilan<br>Komputer tiba<br>– tiba "Hang"<br>dan kembali<br>normal<br>Tampilan layar<br>kurang cerah                                                                                                    | 1.    | Ketika<br>Pemasangan<br>kabel <i>output</i><br><i>section</i> pada<br>VGA tidak<br>benar<br>Terlalu terburu-<br>buru dan<br>memaksakan<br>saat memasang<br>kabel VGA | 1.             | Lakukan<br>pemasanagan<br>kabel VGA<br>dengan <i>output</i><br><i>section</i> dengan<br>hati-hati dan<br>benar.<br>Jika <i>output</i><br><i>section</i> pin<br>patah gantilah<br>kabel<br>VGAnya. |

|    | Iniver        | 5.         | Terjadi              |    | dengan output   |    |                |
|----|---------------|------------|----------------------|----|-----------------|----|----------------|
|    | JHIVCI        |            | pergeseran           |    | section.        |    |                |
|    |               |            | subtansi warna       |    |                 |    |                |
|    |               |            | pada tampilan        |    |                 |    |                |
|    |               | 6.         | Tampilan             |    |                 |    |                |
|    |               |            | didominasi           |    |                 |    |                |
|    |               |            | warna merah.         |    |                 |    |                |
|    |               |            | dan hijau            |    |                 |    |                |
|    |               | 7          | Tidak muncul         |    |                 |    |                |
|    |               | <i>`</i> . | garis vertical       |    |                 |    |                |
|    |               |            | pada lavar           |    |                 |    |                |
| 22 | Pemasangan    | 1.         | Power on pada        | 1. | Ketika          | 1. | Berhati-hati   |
|    | VGA tidak     |            | Komputer             |    | mengganti       |    | dalam          |
|    | pas.          | 2.         | Layar                |    | VGA atau        |    | memasang       |
|    | 1             |            | Hidup/Ada            |    | selesai         |    | VGA. dan       |
|    |               |            | Tampilan             |    | membersihkan    |    | pastikan       |
|    |               | 3.         | Komputer tiba        |    | VGA,            |    | terdengar      |
|    |               |            | - tiba "Hang"        |    | memasang        |    | bunvi "klik"   |
|    |               | 4.         | Komputer             |    | kembali VGA     |    | dan posisi     |
|    |               |            | merestart            |    | terburu-buru    |    | VGA tidak      |
|    |               |            | dengan               |    | dan tidak       |    | miring dan     |
|    |               |            | sendirinva           |    | terkunci secara |    | kunci pada     |
|    |               | 5.         | Booting Gagal        |    | baik pada slot  |    | VGA dapat      |
|    |               | 6.         | Terdengar            |    | VGA.            |    | terpasang      |
|    |               |            | bunyi "beep"         |    |                 |    | dengan         |
|    |               | 7.         | Jenis Bios           |    |                 |    | mudah.         |
|    |               |            | PHOENIX              |    |                 |    |                |
|    |               |            | BIOS Bunvi           |    |                 |    |                |
|    |               |            | "beep" dengan        |    |                 |    |                |
|    | Jniver        | sі         | tempo 3-3-4          |    |                 |    |                |
| 23 | Test Tampilan | 1.         | Power on pada        | 1. | Karena double-  | 1. | Install driver |
|    | Gambar Gagal  |            | Komputer             |    | nya install-an  |    | VGA.           |
|    |               | 2.         | Layar                |    | driver VGA.     | 2. | Hapus          |
|    |               |            | Hidup/Ada            | 2. | Belum           |    | installan      |
|    |               |            | Tampilan             |    | terinstallnya   |    | Driver yang    |
|    |               | 3.         | Komputer tiba        |    | driver VGA      |    | lama jika      |
|    |               |            | - tiba "Hang"        |    |                 |    | menginstall    |
|    |               | 4.         | Komputer             |    |                 |    | driver baru.   |
|    |               |            | merestart            |    |                 |    |                |
|    |               |            | dengan               |    |                 |    |                |
|    |               |            | sendirinya           |    |                 |    |                |
|    |               | 5.         | <b>Booting</b> Gagal |    |                 |    |                |

|    | Esa                                 | 6.<br>7.                                                                                       | Terdengar<br>bunyi "beep"<br>Jenis Bios<br>AMI BIOS<br>Bunyi "beep"<br>panjang 1 kali<br>dan pendek 8<br>kali.                                                                                                    |    | jgu                                                                                                    |    |                                                                                                    |
|----|-------------------------------------|------------------------------------------------------------------------------------------------|----------------------------------------------------------------------------------------------------|----|----------------------------------------------------------------------------------------------------|----|----------------------------------------------------------------------------------------------------|
| 24 | Kerusakan di<br>bagian VGA          | <ol> <li>1.</li> <li>2.</li> <li>3.</li> <li>4.</li> <li>5.</li> <li>6.</li> <li>7.</li> </ol> | Power on pada<br>Komputer<br>Layar<br>Hidup/Ada<br>Tampilan<br>Komputer tiba<br>- tiba "Hang"<br>Komputer<br>merestart<br>dengan<br>sendirinya<br>Booting Gagal<br>Terdengar<br>bunyi "beep"<br>Jenis Bios<br>AWARD<br>BIOS Bunyi<br>"beep" panjang<br>I kali dan<br>pendek 3 kali | 1. | Vga tidak<br>dikenali atau<br>tidak terdeteksi                                                                                    | 1. | Cek pada bios<br>apakah<br>terdapat<br>VGA.<br>Cek apakah<br>VGA<br>terpasang<br>dengan baik<br>pada<br>motherboard.                                                      |
| 25 | Driver tidak<br>cocok dengan<br>VGA | <ol> <li>1.</li> <li>2.</li> <li>3.</li> <li>4.</li> <li>5.</li> <li>6.</li> </ol>             | Power on pada<br>Komputer<br>Layar<br>Hidup/Ada<br>Tampilan<br>Komputer tiba<br>- tiba "Hang"<br>Komputer<br>merestart<br>dengan<br>sendirinya<br>Booting Gagal<br>Tampilan Blue<br>screen                                                                                         | 1. | Pada saat<br>menginstall<br>driver, tidak di<br>cek terlebih<br>dahulu apakah<br>driver cocok<br>dengan<br>perangkat<br>hardware. | 1. | Carilah <i>driver</i><br>yang sesuai<br>dengan<br>perangkat.<br>Gunakan atau<br>download<br><i>software</i><br>khusus untuk<br>mendeteksi<br><i>driver</i> yang<br>cocok. |

|    | Iniver                | 7.         | Kode Blue            |    |                            |    |                 |
|----|-----------------------|------------|----------------------|----|----------------------------|----|-----------------|
|    | 2 HIVEI               |            | Screen berupa        |    |                            |    |                 |
|    |                       |            | perpadua             |    |                            |    |                 |
|    |                       |            | angka dan            |    |                            |    |                 |
|    |                       |            | huruf                |    |                            |    |                 |
|    |                       | 8.         | Kode Blue            |    |                            |    |                 |
|    |                       |            | screen:              |    |                            |    |                 |
|    |                       |            | (0X000000A)          |    |                            |    |                 |
| 26 | Overclocking          | 1.         | Power on pada        | 1. | Mnginstall                 | 1. | Tidak           |
|    | yang                  |            | Komputer             |    | driver VGA                 |    | melakukan       |
|    | berlebihan            | 2.         | Layar                |    | baru tanpa                 |    | overclocking.   |
|    | pada VGA              |            | Hidup/Ada            |    | menghapus                  | 2. | Hapus driver    |
|    | dan <i>double</i> nya |            | Tampilan             |    | install-an driver          |    | yang lama jika  |
|    | <i>install</i> an     | 3.         | Komputer tiba        |    | VGA yang                   |    | ingin           |
|    | driver VGA            |            | - tiba "Hang"        |    | sebelumnya.                |    | menginstall     |
|    |                       | 4.         | Komputer             | 2. | Pengguna yang              |    | driver baru.    |
|    |                       |            | merestart            |    | ingin                      |    |                 |
|    |                       |            | dengan               |    | mendapatkan                |    |                 |
|    |                       |            | sendirinya           |    | performa lebih             |    |                 |
|    |                       | 5.         | Booting Gagal        |    | tanpa                      |    |                 |
|    |                       | <u>6</u> . | Tampilan <i>Blue</i> |    | mengeluark <mark>an</mark> |    |                 |
|    |                       |            | screen               |    | biaya lebih.               |    |                 |
|    |                       | 7.         | Kode Blue            |    |                            |    |                 |
|    |                       |            | Screen berupa        |    |                            |    |                 |
|    |                       |            | perpadua             |    |                            |    |                 |
|    |                       |            | angka dan            |    |                            |    |                 |
|    |                       |            | huruf                |    |                            |    |                 |
|    |                       | 8.         | Kode Blue            |    |                            |    |                 |
|    | Los incom             | . :        | screen:              |    |                            |    |                 |
|    | Jniver                | SI         | (X00000EA)           |    |                            |    |                 |
| 27 | Tidak                 | 1.         | Power on pada        | 1. | Melakukan                  | 1. | Mengulang       |
|    | sempurnanya           |            | Komputer             |    | penginstallan              |    | penginstallan   |
|    | penginstallan         | 2.         | Layar                |    | driver tetapi              |    | driver, tetapi  |
|    | driver VGA            |            | Hidup/Ada            |    | ada langkah                |    | sebelum itu     |
|    |                       |            | Tampilan             |    | penginstallan              |    | hapus installan |
|    |                       | 3.         | Komputer tiba        |    | yang terlewat              |    | driver yang     |
|    |                       |            | - tiba "Hang"        |    | atau tidak                 |    | gagal.          |
|    |                       | 4.         | Komputer             |    | dilakukan.                 |    |                 |
|    |                       |            | merestart            |    |                            |    |                 |
|    |                       |            | dengan               |    |                            |    |                 |
|    |                       | _          | sendirinya           |    |                            |    |                 |
|    |                       | 5.         | <b>Booting</b> Gagal |    |                            |    |                 |

| 29 | <b>ESa</b>                                   | <ol> <li>6.</li> <li>7.</li> <li>8.</li> </ol>                                                             | Tampilan Blue<br>screen<br>Kode Blue<br>Screen berupa<br>tulisan dalam<br>bahasa inggris<br>Kode Blue<br>screen:<br>VIDEO_<br>DRIVER_INI<br>T_FAILURE<br>Bowg on pode                                                                                                    |          | Overheet                                                                           | 1              | Patasi waktu                                                                                                    |
|----|----------------------------------------------|----------------------------------------------------------------------------------------------------|----------------------------------------------------------------------------------------------------|----------|------------------------------------------------------------------------------------|----------------|----------------------------------------------------------------------------------------------------|
| 28 | kerusakan<br>pada <i>memory</i><br>utama VGA | <ol> <li>1.</li> <li>2.</li> <li>3.</li> <li>4.</li> <li>5.</li> <li>6.</li> <li>7.</li> <li>8.</li> </ol> | <i>Power on</i> pada<br>Komputer<br>Layar<br>Hidup/Ada<br>Tampilan<br>Komputer tiba<br>- tiba "Hang"<br>Komputer<br>merestart<br>dengan<br>sendirinya<br><i>Booting</i> Gagal<br>Tampilan <i>Blue</i><br><i>screen</i><br>Kode <i>Blue</i><br><i>screen</i><br>kode <i>Blue</i><br><i>screen</i> :<br>PAGE_FAUL<br>T_IN<br>_NONPAGED<br>ARFA | 3.       | Mati listrik<br>secara<br>mendadak.<br>Melakukan<br>overclocking                   | 1.<br>2.<br>3. | Batasi waku<br>penggunaan<br>PC.<br>Gunakanlah<br>UPS<br>(Uninterupted<br>Power<br>Supply).<br>Tidak<br>melakukan<br>overclocking. |
| 29 | Test Memory<br>VGA gagal                     | <ol> <li>1.</li> <li>2.</li> <li>3.</li> </ol>                                                             | <i>Power on</i> pada<br>Komputer<br>Layar<br>Hidup/Ada<br>Tampilan<br>Komputer tiba<br>- tiba "Hang"                                                                                                    | 1.<br>2. | Ada masalah<br>pada memori<br>utama<br>komputer<br><i>Overclocking</i><br>pada VGA | 1.             | Cek kondisi<br>memori utama<br>komputer.<br>Ubah<br>settingan ke<br><i>default</i> .                                               |

|    | ES3                 | <ol> <li>4.</li> <li>5.</li> <li>6.</li> <li>7.</li> <li>8.</li> </ol>                                     | Komputer<br>merestart<br>dengan<br>sendirinya<br><i>Booting</i> Gagal<br>Terdengar<br>bunyi "beep"<br>Jenis Bios<br>IBM BIOS<br>Bunyi "beep"<br>pendek 8 kali                                                                                           | ggu                             |    |                                                                                |
|----|---------------------|----------------------------------------------------------------------------------------------------|----------------------------------------------------------------------------------------------------|---------------------------------|----|--------------------------------------------------------------------------------|
| 30 | Video Mode<br>Error | <ol> <li>1.</li> <li>2.</li> <li>3.</li> <li>4.</li> <li>5.</li> <li>6.</li> <li>7.</li> <li>8.</li> </ol> | Power on pada<br>Komputer<br>Layar<br>Hidup/Ada<br>Tampilan<br>Komputer tiba<br>- tiba "Hang"<br>Komputer<br>merestart<br>dengan<br>sendirinya<br>Booting Gagal<br>Terdengar<br>bunyi "beep"<br>Jenis Bios<br>IBM BIOS<br>Bunyi "beep"<br>pendek 7 kali | 1. Driver Vga<br>tidak dikenali | 1. | Install Driver<br>VGA dan<br>pastikan<br>driver sesuai<br>dengan<br>perangkat. |

pendek 7 kan

## LAMPIRAN B

### Rule Based

Esa Unggul

| No | nivers Rules                                                                                                  |        | Solusi                                                           |
|----|----------------------------------------------------------------------------------------------------|--------|------------------------------------------------------------------|
| 1  | IF <i>Power on</i> pada Komputer AND Layar<br>Mati/Tidak Ada Tampilan AND Pada                                | 1.     | Carilah <i>driver</i> yang sesuai perangkat.                     |
|    | Saat Loading OS THEN Driver Monitor                                                                           | 2.     | Lakukan penginstalan driver                                      |
|    | tidak sesuai                                                                                                  | $\sim$ | dengan benar, agar tidak                                         |
| -  |                                                                                                    |        | timbul masalah yang lain.                                        |
| 2  | IF Power on pada Komputer AND Layar<br>Mati/Tidak Ada Tampilan AND Lampu<br>Indikator, pada monitor Mati THEN | 1.     | Pasang kabel dengan baik<br>dan pastikan terpasang<br>dengan pas |
|    | Kabel <i>Power</i> pada monitor tidak                                                                         | 2      | Posisikan kabel di tempat                                        |
|    | terpasang dengan baik                                                                                         | 2.     | yang tidak menghalangi<br>jalan                                  |
|    |                                                                                                    | 3.     | Jika solusi di atas sudah                                        |
|    |                                                                                                    |        | dilakukan, tetapi tetap tidak                                    |
|    |                                                                                                    |        | ada tampilan, pastikan kabel                                     |
|    |                                                                                                    |        | tidak rusak dengan mengetes                                      |
| 2  | IE Rower on pada Komputer AND Laver                                                                           | 1      | Lindata Driver VGA                                               |
| 3  | Hidup/Ada Tampilan AND Basalusi                                                                               | 1.     | Opadie Driver VGA                                                |
|    | tempilen herubeh seeere eutemetie ke                                                                          |        |                                                                  |
|    | resolusi poling rondeb THEN Driver VGA                                                                        |        |                                                                  |
|    | Commune                                                                                                    |        |                                                                  |
| 4  | UE Davier en rada Kommutar AND Lover                                                                          | 1      | Cori driver yeng gagyai                                          |
| 4  | Hidup/Ada Tampilan AND Tidak biga                                                                             | 1.     | dengan perangkat                                                 |
|    | malalation "Refuert" THEN VCA tidak                                                                           | 2.     | Install <i>driver</i> .                                          |
|    | dilamali alah QS                                                                                              |        |                                                                  |
| 5  |                                                                                                    | 1      |                                                                  |
| 5  | IF Power on pada Komputer AND Layar                                                                           | 1.     | keras yang support dengan                                        |
|    | VGA Crossfire AND Jonis Processor                                                                             |        | VGA Crossifre.                                                   |
|    | ADL (Appelanated Depagating Unit)                                                                             |        |                                                                  |
|    | THEN VGA dengan Processor tidak                                                                               |        |                                                                  |
|    | Support                                                                                                    | $\sim$ |                                                                  |
| 6  | IF Power on pada Komputer AND Laver                                                                           | 1      | Ganti salah satu VGA dan                                         |
| 0  | Mati/Tidak Ada Tampilan AND Laya                                                                              | 1.     | sesuai kan jenisnya.                                             |
|    | VGA Crossfire AND Jenis VGA pertama                                                                           | 2.     | Cari informasi tentang VGA                                       |
|    | Gforce dan Jenis VGA Kedua ATI                                                                                |        | jenis Crossfire                                                  |
|    | Rodeon THEN Perangkat VGA Tidak                                                                               |        |                                                                  |
|    | Secuai                                                                                                    |        |                                                                  |
|    | 505uui                                                                                                    |        |                                                                  |

|     |                                           | -  |                                            |
|-----|-------------------------------------------|----|--------------------------------------------|
| 7 🕕 | IF Power on pada Komputer AND Layar       | 1. | Pasang kabel dengan baik                   |
|     | Mati/Tidak Ada Tampilan AND AND           |    | dan pastikan terpasang                     |
|     | Lampu Indikator pada monitor Hidup        | 2  | Posisikan kabel di tempat                  |
|     | AND Lampu Indikator warna orange          | 2. | vang tidak menghalangi                     |
|     | berkedip – kedip THEN Kabel Video pada    |    | jalan.                                     |
|     | monitor tidak terpasang dengan baik       | 3. | Jika solusi di atas sudah                  |
|     |                                           |    | dilakukan, tetapi tetap tidak              |
|     |                                           |    | ada tampilan, pastikan kabel               |
|     |                                           |    | tidak rusak dengan mengetes                |
|     |                                           |    | pada monitor lain.                         |
| 8   | IF Power on pada Komputer AND Layar       | 1. | Rutinlah melakukan                         |
|     | Mati/Tidak Ada Tampilan AND Lampu         |    | pembersihan komponen                       |
|     | Indikator pada monitor Hidup AND          | 2  | Rensible Slot VGA dengen                   |
|     | Hanya lampu <i>indicator</i> monitor yang | 2. | menggunakan penghapus                      |
|     | hidup THEN Slot pada VGA kotor            |    | pensil, kuas kecil atau dengan             |
|     |                                           |    | thinner.                                   |
| 9   | IF Power on pada Komputer AND Layar       | 1. | Pas <mark>tik</mark> an perangkat yang     |
|     | Mati/Tidak Ada Tampilan AND Lampu         |    | di <mark>mil</mark> iki support untuk dual |
|     | Indikator pada monitor Hidup AND Jenis    |    | m <mark>on</mark> itor.                    |
|     | monitor, dual monitor THEN Perangkat      |    |                                            |
|     | tidak support dengan dual monitor         |    |                                            |
| 10  | IF Power on pada Komputer AND Layar       | 1. | Rutinlah melakukan update                  |
|     | Hidup/Ada Tampilan AND Komputer tiba      |    | driver. Biasanya komputer                  |
|     | – tiba "Hang" dan kembali normal AND      |    | anda akan memberikan                       |
|     | Muncul pesan error "Display driver VGA    |    | notifikasi saat <i>driver</i> anda         |
|     | Windows Kernel Mode Driver, Version       |    | harus di <i>update</i> .                   |
|     | xxx stopped responding and has            |    |                                            |
|     | successfully recovered" THEN Driver       |    |                                            |
|     | VGA belum di update                       |    |                                            |
| 11  | IF Power on pada Komputer AND Layar       | 1. | Menguji memori utama                       |
|     | Hidup/Ada Tampilan AND Komputer tiba      |    | komputer atau RAM. Karena                  |
|     | - tiba "Hang" dan kembali normal AND      |    | VGA juga menyimpan data                    |
|     | Terdapat titik-titik pada Layar. THEN     | 2  | pada KAM.                                  |
|     | VGA RAM artifact                          | ۷. | ubah settingan ke default                  |
| 12  | IF Power on pada Komputer AND Lavar       | 1. | Gunakanlah ruangan yang                    |
|     | Hidup/Ada Tampilan AND Komputer tiba      |    | ber-AC.                                    |
|     | rputer dea                                |    |                                            |

|     | - tiba "Hang" AND Komputer merestart           | 2.     | Gunakan aplikasi yang sesuai         |
|-----|------------------------------------------------|--------|--------------------------------------|
|     | berulang – ulang. THEN VGA Overheat            |        | dengan kebutuhan dan tidak           |
|     |                                                |        | berlebihan.                          |
|     |                                                | 3.     | Batasi waktu penggunaan PC           |
|     |                                                | $\sim$ | untuk bermain game. Karena           |
|     |                                                |        | game membuat perangkat               |
| 13  | IF Power on pada Komputer AND Lavar            | 1      | Menurunkan multiplier AGP            |
| 15  | Hidup/Ada Tampilan AND Komputer tiba           | 1.     | (Accelerated Graphics Port)          |
|     | - tiba "Hang" dan kembali normal AND           |        | dari 8x ke 4x                        |
|     | Tampilan layar kurang carah AND                |        |                                      |
|     | Tampilan Blur THEN Bus artifact                |        |                                      |
| 1.4 | IE Deven en node Komputer AND Lever            | 1      | Like menyeleken ne yesheken          |
| 14  | IF Power on pada Komputer AND Layar            | 1.     | ketika memasang kabel listrik        |
|     | tibe "Hene" AND Komputer merestert             |        | iangan langsung menyalakan           |
|     | - tioa Hang AND Komputer merestart             |        | pc, diamkan minimal 1 menit,         |
|     | deligan sendirinya AND Terdengar suara         |        | lalu hidupkan PC.                    |
|     | bensik pada CPU di Bagian VGA ketika           | 2.     | Rutinlah melakukan                   |
|     | booting THEN Pergerakan pada <i>jan</i> /kipas |        | pembersihan PC minimal 1             |
| 1.7 |                                                | 1      | bulan sekalı.                        |
| 15  | IF Power on pada Komputer AND Layar            | 1.     | Lakukan pemasanagan kabel            |
|     | Hidup/Ada Lampilan AND Komputer tiba           |        | dengan hati-hati dan benar           |
|     | - tiba Hang dan kembali normal AND             | 2.     | Jika <i>output section</i> pin patah |
|     | Tampilan layar kurang ceran AND Terjadi        |        | gantilah kabel VGAnya.               |
|     | pergeseran subtansi warna pada tampilan        |        |                                      |
|     | AND Tampilan didominasi warna meran,           |        |                                      |
|     | dan Biru THEN No connection output             |        |                                      |
| 1.6 | section pin 2                                  | 1      | N                                    |
| 16  | IF Power on pada Komputer AND Layar            | 1.     | Mengganti / cek dengan               |
|     | Hidup/Ada Tampilan ANDKomputer tiba            |        | masih sama kemungkinan               |
|     | - tiba Hang dan kembali normal AND             | $\sim$ | masalah di output video atau         |
|     | Tampilan layar kurang cerah AND Terjadi        |        | masalah mekanis conector             |
|     | pergeseran subtansi warna pada tampilan        |        | video card.                          |
|     | AND Tampilan Warna pada layar di luar          |        |                                      |
|     | warna contoh di bawah THEN Tinted              |        |                                      |
| 1.7 | screen                                         | 1      |                                      |
| 17  | IF Power on pada Komputer AND Layar            | 1.     | Lakukan penghapusan <i>driver</i>    |
|     | Hıdup/Ada Tampilan AND Komputer tiba           |        | yang iama jika menginstall           |
|     | - tiba "Hang" AND Komputer merestart           |        | univer yang baru dan pastikan        |

|    | dengan sendirinya AND Booting Gagal        |    | driver cocok dengan                  |
|----|--------------------------------------------|----|--------------------------------------|
|    | AND Tampilan hanya berfungsi pada Bios     |    | perangkat.                           |
|    | THEN Driver VGA Crash                      |    |                                      |
| 18 | IF Power on pada Komputer AND Layar        | 1. | Memeriksa apakah fan / kipas         |
|    | Hidup/Ada Tampilan AND Komputer tiba       |    | pendingin GPU bekerja                |
|    | - tiba "Hang" dan kembali normal AND       | 2  | secara normal.                       |
|    | Tampilan layar kurang cerah AND Terjadi    | ۷. | overclocking pada VGA                |
|    | pergeseran subtansi warna pada tampilan    |    | overciocking pada vort.              |
|    | AND Tampilan didominasi warna biru dan     |    |                                      |
|    | hijau AND Terdapat kotak-kotak pada        |    |                                      |
|    | layar THEN Grapchic Processing Unit        |    |                                      |
|    | artifact                                   |    |                                      |
| 19 | IF Power on pada Komputer AND Layar        | 1. | Lakukan pemasanagan kabel            |
|    | Hidup/Ada Tampilan AND Komputer tiba       |    | VGA dengan output section            |
|    | - tiba "Hang" dan kembali normal AND       | 2  | dengan hati-hati dan benar.          |
|    | Tampilan layar kurang cerah AND Terjadi    | ۷. | gantilah kabel VGAnya                |
|    | pergeseran subtansi warna pada tampilan    |    | gununan haber v Gringa.              |
|    | AND Tampilan didominasi warna biru dan     |    |                                      |
|    | hijau AND Tidak Terdapat Kotak-kotak       |    |                                      |
|    | pada layar THEN Broke/No connection        |    |                                      |
|    | output sect <mark>ion pin</mark> 1         |    |                                      |
| 20 | IF <i>Power on</i> pada Komputer AND Layar | 1. | Ganti kabel DVI.                     |
|    | Hidup/Ada Tampilan AND Komputer tiba       | 2. | Update display driver.               |
|    | – tiba "Hang" dan kembali normal AND       | з. | Gunakan Reduced Blanking.            |
|    | Tampilan layar kurang cerah AND Terjadi    |    |                                      |
| 0  | pergeseran subtansi warna pada tampilan    |    |                                      |
|    | AND Tampilan didominasi warna merah,       |    |                                      |
|    | dan hijau AND Muncul garis vertikal        |    |                                      |
|    | pada layar THEN DVI Corruption             |    |                                      |
| 21 | IF Power on pada Komputer AND Layar        | 1. | Lakukan pemasanagan kabel            |
|    | Hidup/Ada Tampilan AND Komputer            |    | dengan hati-hati dan benar           |
|    | tiba – tiba "Hang" dan kembali normal      | 2. | Jika <i>output section</i> pin patah |
|    | AND Tampilan layar kurang cerah AND        |    | gantilah kabel VGAnya.               |
|    | Terjadi pergeseran subtansi warna pada     |    |                                      |
|    | tampilan AND Tampilan didominasi           |    |                                      |
|    | warna merah, dan hijau AND Tidak           |    |                                      |

|    | Muncul garis vertikal pada layar THEN                                              |                                                            |
|----|------------------------------------------------------------------------------------|------------------------------------------------------------|
|    | Broke/No connection output section pin 3                                           |                                                            |
| 22 | IF <i>Power on</i> pada Komputer AND Layar<br>Hidup/Ada Tampilan AND Komputer tiba | 1. Berhati-hati dalam memasang VGA, dan pastikan terdengar |
|    | - tiba "Hang" AND Komputer merestart                                               | bunyi "klik" dan posisi VGA                                |
|    | dengan sendirinya AND Booting Gagal                                                | tidak miring dan kunci pada                                |
|    | AND Terdengar bunyi "beep" AND Jenis                                               | v GA dapat terpasang dengan                                |
|    | Bios PHOENIX BIOS Bunyi "beep"                                                     | mudan.                                                     |
|    | dengan tempo 3-3-4 THEN Pemasangan                                                 |                                                            |
|    | VGA tidak pas.                                                                     |                                                            |
| 23 | IF Power on pada Komputer AND Layar                                                | 1. Install <i>driver</i> VGA.                              |
|    | Hidup/Ada Tampilan AND Komputer tiba                                               | 2. Hapus installan <i>Driver</i> yang                      |
|    | - tiba "Hang" AND Komputer merestart                                               | lama jika menginstall <i>driver</i>                        |
|    | dengan sendirinya AND Booting Gagal                                                | baru.                                                      |
|    | AND Terdengar bunyi "beep" AND Jenis                                               |                                                            |
|    | Bios IBM BIOS AND Bunyi "beep"                                                     |                                                            |
|    | pendek 8 kali THEN Test Tampilan                                                   |                                                            |
|    | Gambar Gagal                                                                       |                                                            |
| 24 | IF Power on pada Komputer AND Layar                                                | 1. Cek pada bios apakah                                    |
|    | Hidup/Ada Tampilan AND Komputer tiba                                               | terdapat VGA.                                              |
|    | - tiba "Hang" AND Komputer merestart                                               | 2. cek apakan vGA terpasang<br>dengan baik pada            |
|    | dengan sendirinya AND Booting Gagal                                                | motherboard.                                               |
|    | AND Terdengar bunyi "beep" AND Jenis                                               |                                                            |
|    | Bios AWARD BIOS Bunyi "beep"                                                       |                                                            |
|    | panjang 1 kali dan pendek 3 kali THEN                                              |                                                            |
|    | Kerusakan di bagian VGA                                                            |                                                            |
| 25 | IF Power on pada Komputer AND Layar                                                | 1. Carilah <i>driver</i> yang sesuai                       |
|    | Hidup/Ada Tampilan AND Komputer tiba                                               | atau download softwara                                     |
|    | - tiba "Hang" AND Komputer merestart                                               | khusus untuk mendeteksi                                    |
|    | dengan sendirinya AND Booting Gagal                                                | <i>driver</i> yang cocok.                                  |
|    | AND Tampilan Blue screen AND Kode                                                  |                                                            |
|    | Blue Screen berupa perpadua angka dan                                              |                                                            |
|    | nurui AND Kode Blue screen:                                                        |                                                            |
|    | (UXUUUUUUA) THEN Driver tidak cocok                                                |                                                            |
| 26 | dengan VGA                                                                         |                                                            |
| 26 | IF Power on pada Komputer AND Layar                                                | 1. I idak melakukan                                        |
|    | Hidup/Ada Tampilan AND Komputer tiba                                               | overciocking.                                              |

|    | - tiba "Hang" AND Komputer merestart    | 2. | Hapus <i>driver</i> yang lama jika    |
|----|-----------------------------------------|----|---------------------------------------|
|    | dengan sendirinya AND Booting Gagal     |    | ingin menginstall <i>driver</i> baru. |
|    | AND Tampilan Blue screen AND Kode       |    |                                       |
|    | Blue Screen berupa perpadua angka dan   |    |                                       |
|    | huruf AND Kode Blue screen:             |    |                                       |
|    | (X000000EA) THEN Overclocking yang      |    |                                       |
|    | berlebihan pada VGA dan doublenya       |    |                                       |
|    | installan driver VGA                    |    |                                       |
| 27 | IF Power on pada Komputer AND Layar     | 1. | Mengulang penginstallan               |
|    | Hidup/Ada Tampilan AND Komputer tiba    |    | driver, tetapi sebelum itu            |
|    | - tiba "Hang" AND Komputer merestart    |    | hapus installan <i>driver</i> yang    |
|    | dengan sendirinya AND Booting Gagal     |    | gagai.                                |
|    | AND Tampilan Blue screen AND Kode       |    |                                       |
|    | Blue Screen berupa tulisan dalam bahasa |    |                                       |
|    | inggris AND Kode Blue screen: VIDEO_    |    |                                       |
|    | DRIVER_INIT_FAILURE THEN Tidak          |    |                                       |
|    | sempurnanya penginstallan driver VGA    |    |                                       |
| 28 | IF Power on pada Komputer AND Layar     | 1. | Batasi waktu penggunaan PC.           |
|    | Hidup/Ada Tampilan AND Komputer tiba    | 2. | Gunakanlah UPS                        |
|    | - tiba "Hang" AND Komputer merestart    |    | (Uninterupted Power                   |
|    | dengan sendirinya AND Booting Gagal     | 3  | Supply).<br>Tidak melakukan           |
|    | AND Tampilan Blue screen AND Kode       | 5. | overclocking.                         |
|    | Blue Screen berupa tulisan dalam bahasa |    |                                       |
|    | inggris AND Kode Blue screen:           |    |                                       |
|    | PAGE_FAULT_IN_NONPAGED_                 |    |                                       |
|    | AREA THEN Kerusakan pada memory         |    |                                       |
|    | utama VGA                               |    |                                       |
| 29 | IF Power on pada Komputer AND Layar     | 1. | Cek kondisi memori utama              |
|    | Hidup/Ada Tampilan AND Komputer tiba    |    | komputer.                             |
|    | - tiba "Hang" AND Komputer merestart    | 2. | uban settingan ke default.            |
|    | dengan sendirinya AND Booting Gagal     |    |                                       |
|    | AND Terdengar bunyi "beep" AND Jenis    |    |                                       |
|    | Bios IBM BIOS AND Bunyi "beep"          |    |                                       |
|    | pendek 8 kali THEN Test Memory VGA      |    |                                       |
|    | gagal                                   |    |                                       |
| 30 | IF Power on pada Komputer AND Layar     | 1. | Install Driver VGA dan                |
|    | Hidup/Ada Tampilan AND Komputer tiba    |    | pastikan <i>driver</i> sesuai dengan  |
|    |                                         |    | perangkat.                            |

| U | - tiba "Hang" AND Komputer merestart |  |
|---|--------------------------------------|--|
|   | dengan sendirinya AND Booting Gagal  |  |
|   | AND Terdengar bunyi "beep" AND Jenis |  |
|   | Bios IBM BIOS AND Bunyi "beep"       |  |
|   | pendek 7 kali THEN Video Mode Error  |  |

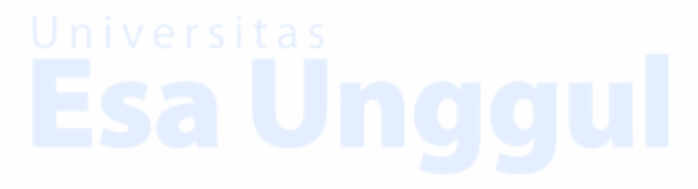

## LAMPIRAN C

### Questioner

Esa Unggul

| Nama          | sitas             |
|---------------|-------------------|
| Jenis Kelamin | : ( ) Laki – laki |

Jenis Kelamin : ( ) Laki – laki ( ) Perempuan Umur :

Pekerjaan

Isilah tanda centang ( $\sqrt{}$ ) pada setiap kolom pertanyaan

| No | Pertanyaan                                                                                                   | STS | TS | S | SS |
|----|----------------------------------------------------------------------------------------------------|-----|----|---|----|
| 1  | Saya sering menggunakan komputer<br>untuk mengerjakan tugas.                                                 |     |    |   |    |
| 2  | Saya mengerti tentang komponen-<br>komponen yang terdapat pada komputer                                      |     |    |   |    |
| 3  | Saat komputer mengalami kerusakan,<br>saya merasa bingung jika tiba-tiba mati<br>secara mendadak             |     |    |   |    |
| 4  | Saya bingung jika tiba-tiba layar<br>komputer menjadi biru                                                   |     | 1  |   |    |
| 5  | Komputer sa <mark>ya</mark> tiba-tiba mati dan saya<br>pasrah ter <mark>hadap</mark> keadaan komputer saya.  |     | /  |   |    |
| 6  | Jika terdengar bunyi "beep" pada<br>komputer, saya tidak mau tau apa<br>penyebabnya.                         |     |    |   |    |
| 7  | Saya akan cari tau penyebab jika ada<br>kerusakan yang terjadi pada komputer<br>saya.                        |     |    |   |    |
| 8  | Saya senang memperbaiki komputer jika<br>mengalami kerusakan ringan.                                         |     |    |   |    |
| 9  | Jika komputer saya tiba-tiba mengalami<br>gagal saat <i>start up</i> , saya akan menunggu<br>sampai menyala. |     | U  |   |    |
| 10 | Saya akan langsung membawa komputer<br>saya ke tempat <i>service</i> komputer, jika<br>komputer saya rusak   |     |    |   |    |

Keterangan: STS = Sangat Tidak Setuju

TS = Tidak Setuju

S = Setuju

SS = Sangat Setuju

# Universitas Esa Unggul

## LAMPIRAN D TAMPILAN (User Interface)

Esa Unggul

91

Tampilan Home User 1.

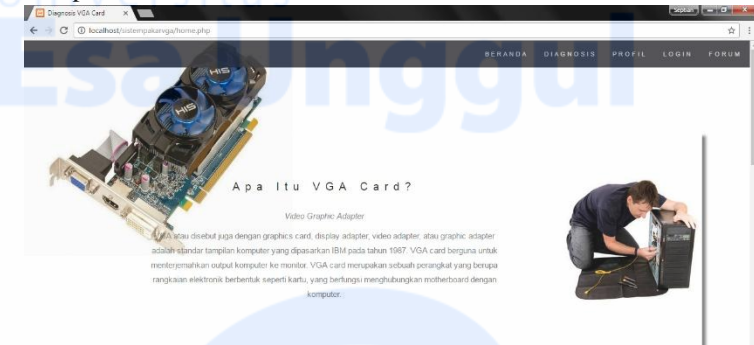

Kerusakan Yang Di Akibatkan Oleh Video Graphic Adapter

2.

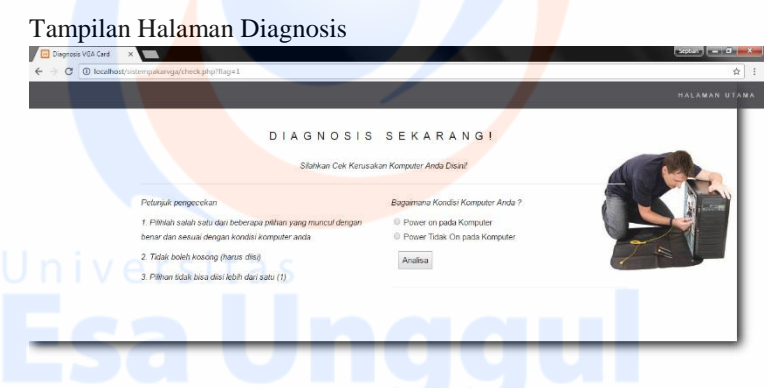

3. Tampilan Hasil Diagnosis

|                             | DIAGNOSIS                             | SEKARANGI                                          |            |
|-----------------------------|---------------------------------------|----------------------------------------------------|------------|
|                             |                                       |                                                    |            |
|                             | Silahkan Cek Kerusal                  | can Komputer Anda Disini                           |            |
|                             |                                       |                                                    |            |
| Petunjuk pengecekan         |                                       | Bagaimana Kondisi Komputer Anda ?                  | The second |
| 1. Pilihilah salah satu dai | i beberapa pilihan yang muncul dengan | VGA tidak dikenali oleh OS                         |            |
| benar dan sesuai denga      | n kondisi komputer anda               |                                                    |            |
| 2. Tidak boleh kosong ()    | arus disi)                            | SOLUSI:                                            |            |
| 3. Pilihan tidak bisa diisi | lebih dari satu (1)                   | 1. Cari driver vang sesuai dengan perangkat        | 7 N        |
|                             |                                       | 2. Install driver                                  |            |
|                             |                                       | Kik untuk malihat Kanusakan lainnya Disenseis lani |            |
|                             |                                       |                                                    |            |
|                             |                                       |                                                    |            |
|                             |                                       |                                                    |            |

4.

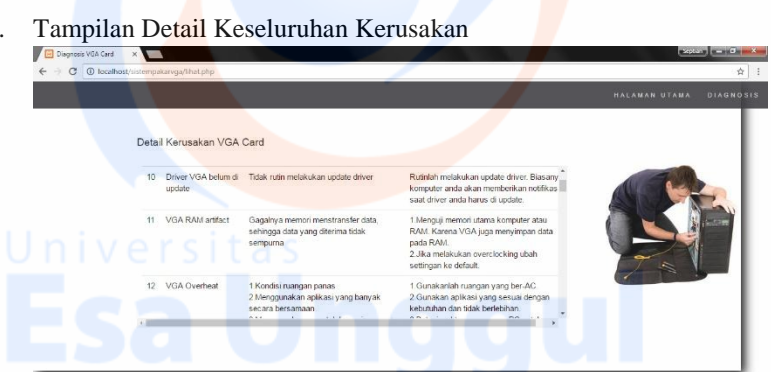

5. Tampilan Kolom Forum

| 🔲 Diegnosis VGA Cerd 🛛 🗙 📃                      |             |                 |        | (Soptan) |       |
|-------------------------------------------------|-------------|-----------------|--------|----------|-------|
| ← → C O localhost/sistempakarvga/home.php#tour2 |             |                 |        |          | ☆ 1   |
|                                                 |             | RANDA DIAGNOSIS | PROFIL | LOGIN    | FORUM |
|                                                 |             |                 |        |          |       |
| campaner pesar vina usin.                       |             |                 |        |          |       |
| Email Anda :                                    | Forum Pesan |                 |        |          |       |
| email anda                                      |             |                 |        |          |       |
| Pesan Anda :                                    |             |                 |        |          |       |
| pesan anda                                      |             |                 |        |          |       |
| Kirim                                           |             |                 |        |          |       |
|                                                 |             |                 |        |          | - 1   |
|                                                 |             |                 |        |          |       |
|                                                 |             |                 |        |          |       |
|                                                 |             |                 |        |          |       |
|                                                 |             |                 |        |          |       |
|                                                 |             |                 |        |          |       |

6.

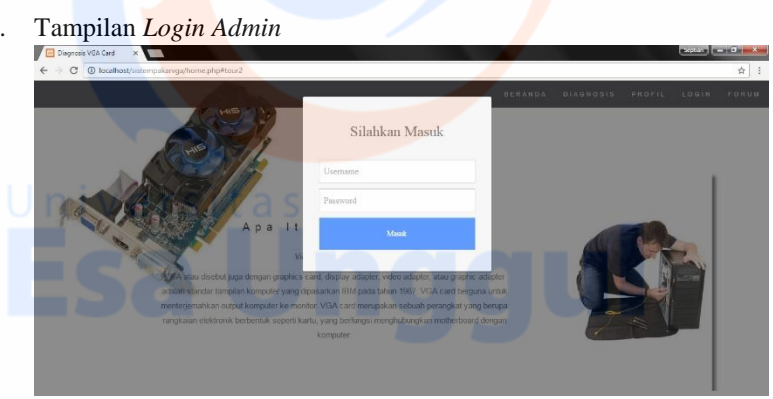

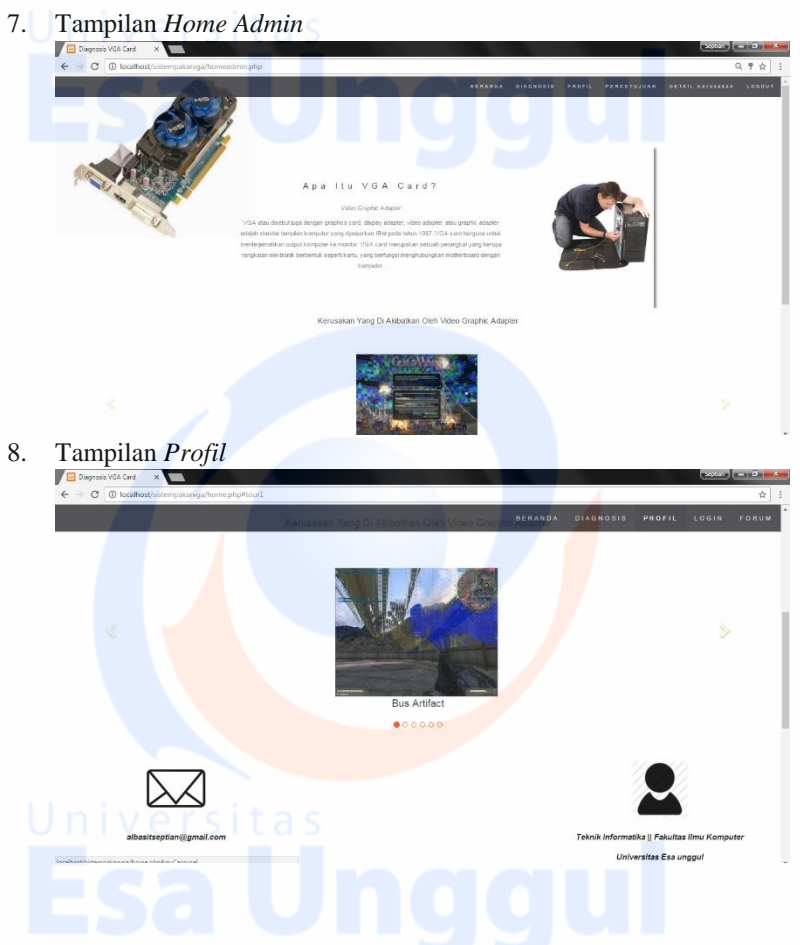

## LAMPIRAN E CODING

Esa Unggul

96

#### 1. Diagnosis

```
<?php
include("connection.php");
$idsolusi=$_GET['flag'];
$sqlp = "SELECT * FROM diagnosa WHERE flag =
$idsolusi";
$rs = mysql_query($sqlp);
echo "<form>";
while($row = mysql_fetch_array($rs))
if(\text{srow}['mulai'] == 'Y')
echo "<input type='radio' name='flag' id='jarak' value='".
$row['padanan']."' required>". $row['gejala']."<br>";
sign = 1;
else if($row['mulai'] != 'Y'){
echo $row['gejala']."<br>";
sign = 0;
if(sign = 1)
echo "<input type='submit' value='Analisa' id='cek'>";
}else{
echo "</form>";
echo "<a href='lihat.php'><button>Klik untuk melihat
Kerusakan lainnya.</button></a>";
echo "<a href='check.php?flag=1'><input type='submit'
value='Diagnosis lagi' id='cek'></a>";
echo "<hr/>;
```

```
?>
```

### 2. <u>Home</u>

<body id="myPage" data-spy="scroll" datatarget=".navbar" data-offset="50">

```
<nav class="navbar navbar-default navbar-fixed-top">
<div class="container-fluid">
<div class="navbar-header">
<button type="button" class="navbar-toggle" data-
toggle="collapse" data-target="#myNavbar">
<span class="icon-bar"></span>
<span class="icon-bar"></span>
<span class="icon-bar"></span>
</button>
\langle div \rangle
<div class="collapse navbar-collapse" id="myNavbar">
<a href="home.php">BERANDA</a>
<a href="check.php?flag=1">DIAGNOSIS</a>
<a href="#tour1">PROFIL</a>
<a href="#" class="button" data-toggle="modal" data-
target="#login-modal">LOGIN</a>
<a href="#tour2">FORUM</a>
</div>
</div>
</nav>
<div id="band" class="container text-center">
<div class="col-sm-9">
<h3>Apa Itu VGA Card?</h3>
<em>Video Graphic Adapter</em>
VGA atau disebut juga dengan graphics card,
display adapter, video adapter, atau graphic adapter adalah
standar tampilan komputer yang dipasarkan IBM pada
tahun 1987. VGA card berguna untuk menterjemahkan
output komputer ke monitor. VGA card merupakan sebuah
```

perangkat yang berupa rangkaian elektronik berbentuk seperti kartu, yang berfungsi menghubungkan motherboard dengan komputer.</div> </div><div id="tour1" class="bg-2"> <div id="portfolio" class="container-fluid text-center bggrev"> <div class="row text-center slideanim"> <div id="myCarousel" class="carousel slide text-center" data-ride="carousel"> data-target="#myCarousel" data-slide-to="0" class="active"> data-target="#myCarousel" data-slide-to="1"> data-target="#myCarousel" data-slide-to="2"> data-target="#myCarousel" data-slide-to="3"> data-target="#myCarousel" data-slide-to="4">

data-target="#myCarousel" data-slide-to="5">

#### 

<div class="carousel-inner" role="listbox"> <h2>Kerusakan Yang Di Akibatkan Oleh Video Graphic Adapter</h2> <div class="item active"> <h2><em> <img src="images/BusArtifact.jpg"/> <br><span style="font-style:normal;">Bus Artifact</span></em></h2> </div> <div class="item"> <h2><em><img src="images/BlueScreen\_0x00000A.jpg"/><br><span style="font-style:normal;">Blue Screen Kode: 0x00000A</span></em></h2> </div> </div> <h2><em><img src="images/GPUA.jpg"/><br><span style="font-style:normal;">Graphic Processing Unit Artifact</span></em></h2> </div><div class="item"> <h2><em><img src="images/BlueScreen\_0x0000EA.jpg"/><br><span style="font-style:normal;">Blue Screen Kode: 0x0000EA</span></em></h2> </div><div class="item"> <h2><em><img src="images/DVI Corruption.jpg"/><br><span style="fontstyle:normal;">DVI Corruption</span></em></h2>  $\langle div \rangle$ <div class="item"> <h2><em><img src="images/BlueScreen\_PFINA.jpg"/><br></ style="font-style:normal;">Blue Screen Kode: PAGE \_FAULT\_IN\_\_NONPAGED\_AREA</span></em></h2> </div></div><a class="left carousel-control" href="#myCarousel" role="button" data-slide="prev"> <span class="glyphicon glyphicon-chevron-left" ariahidden="true"></span> <span class="sr-only">Previous</span> </a><a class="right carousel-control" href="#myCarousel" role="button" data-slide="next"> <span class="glyphicon glyphicon-chevron-right" ariahidden="true"></span> <span class="sr-only">Next</span> </a> </div><div class="col-sm-4">

```
<img class ="side" src="images/image23.png" />
<b>albasitseptian@gmail.com</b>
\langle div \rangle
<div class="col-sm-4">
\langle div \rangle
<div class="col-sm-4">
<img class ="side" src="images/image30.png" />
<b>Teknik Informatika || Fakultas Ilmu
Komputer</b>
<b>Universitas Esa unggul</b>
</div>
</div>
</div>
\langle div \rangle
<div id="tour2" class="bg-2">
<div class="container">
<div class="col-sm-12">
<div class="well">
Sampaikan pesan Anda disini.
</div>
<div class="col-sm-6">
<form action="validasi pesan.php" method="POST">
<div class="form-group">
<label for="nama">Email Anda :</label>
<input type="text" class="form-control" name="nama"
id="nama" placeholder="email anda" required>
\langle div \rangle
<div class="form-group">
<label for="alamat">Pesan Anda :</label>
<textarea type="text" class="form-control"
name="message" id="message" placeholder="pesan anda"
required></textarea>
</div>
<center>
<button type="submit" class="btn btn-
primary">Kirim</button>
```

```
</center>
</form>
</div>
Forum Pesan.
<div class="col-sm-6 scroll">
<?php
$ambilmessage2 = mysql_connect("localhost","root","");
if(!$ambilmessage2){
echo "gagal koneksi";
$ambildb2 = mysql_select_db("dbvga");
if(!$ambildb2){
echo "gagal koneksi";
$ambil_query2 = "SELECT * FROM pesan";
$data = mysql_query($ambil_query2);
while($row = mysql_fetch_array($data)){
echo $row['id']." . ";
echo $row['email']." : ";
echo"<br/>";
echo
sp&nbsp&nbsp".$row['message'];
echo "<hr/>";
}versi
?>
</div>
</div>
</div>
</div>
<div class="modal fade" id="login-modal" tabindex="-1"
role="dialog" aria-labelledby="myModalLabel" aria-
hidden="true" style="display: none;">
<div class="modal-dialog">
<div class="loginmodal-container">
<h1>Silahkan Masuk</h1><br>
```

<form method="POST" action="masuk.php"> <input type="text" name="username" id="username" placeholder="Username" required> <input type="password" name="password" id="password" placeholder="Password" required> <input type="submit" name="login" id="masuk" class="login loginmodal-submit" value="Masuk"> </form> </div></div> </div><footer class="text-center"> <a class="up-arrow" href="#myPage" datatoggle="tooltip" title="KE ATAS"> <span class="glyphicon glyphicon-chevron-up"></span> </a><br>> Created by <em>Septian Al Basit</em> </footer>

3. Login Aadmin

<?php
session\_start();
\$username = \$\_POST['username'];
\$password = \$\_POST['password'];
\$SESSION['username'] = \$username;
\$ambil = mysql\_connect("localhost", "root", "");
if(!\$ambil){
echo "gagal koneksi";
}
\$ambillagi = mysql\_select\_db("dbvga");
if(!\$ambillagi){
echo "gagal koneksi";
}
\$ambilsekalilagi = "SELECT \* FROM admin WHERE
username = '\$username'';
\$ambillagisekali = mysql\_query(\$ambilsekalilagi);
</pre>

```
$hitungbaris = mysql fetch array($ambillagisekali);
$hitung = mysql_num_rows($ambillagisekali);
if($hitung == 0 OR $password !=
$hitungbaris['password']){
?>
<script language="JavaScript">
alert('Username atau Password tidak sesuai !');
document.location='home.php';
</script>
<?php
}
else{
$_SESSION['dbvga'] = 1;
header("Location: homeadmin.php");
mysql_close($Open);
?>
```

4. Forum

```
<?php
$email = $_POST['email'];
$message = $_POST['message'];
$ambilpesan = mysql_connect("localhost","root","");
if(!$ambilpesan){
echo "gagal koneksi";
}
$ambildb = mysql_select_db("dbvga");
if(!$ambildb){
echo "gagal koneksi";
}
$ambilquery = "INSERT INTO pesan
VALUES(",'$email','$message')";
$ambilmess = mysql_query($ambilquery, $ambilpesan);
if(!$ambilmess){
die('Gagal tambah data: '. mysql_error());
</pre>
```

#### else rsitas ?>

<script language="JavaScript"> alert('Pesan anda sudah terkirim !'); document.location='home.php'; </script> <?php mysql\_close(); ?>

5. Home Admin

> <body id="myPage" data-spy="scroll" datatarget=".navbar" data-offset="50"> <nav class="navbar navbar-default navbar-fixed-top"> <div class="container-fluid"> <div class="navbar-header"> <button type="button" class="navbar-toggle" datatoggle="collapse" data-target="#myNavbar"> <span class="icon-bar"></span> <span class="icon-bar"></span> <span class="icon-bar"></span> </button> </div><div class="collapse navbar-collapse" id="myNavbar"> <a href="homeadmin.php">BERANDA</a> <a href="check\_admin.php?flag=1">DIAGNOSIS</a> <a href="#tour1">PROFIL</a> <a href="validasi\_persetujuan.php">PERSETUJUAN</a></li > <a href="lihat\_admin.php" class="button">DETAIL</a> Kerusakan</a>

<a href="logout.php" class="button">LOGOUT</a> </div></div></nav> <div id="band" class="container text-center"> <div class="col-sm-9"> <h3>Apa Itu VGA Card?</h3> <em>Video Graphic Adapter</em> VGA atau disebut juga dengan graphics card, display adapter, video adapter, atau graphic adapter adalah standar tampilan komputer yang dipasarkan IBM pada tahun 1987. VGA card berguna untuk menterjemahkan output komputer ke monitor. VGA card merupakan sebuah perangkat yang berupa rangkaian elektronik berbentuk seperti kartu, yang berfungsi menghubungkan motherboard dengan komputer. </div> <div id="tour1" class="bg-2"> <div id="portfolio" class="container-fluid text-center bg-</pre> grey"> <div class="row text-center slideanim"> <div id="myCarousel" class="carousel slide text-center"</pre> data-ride="carousel"> data-target="#myCarousel" data-slide-to="0" class="active"> data-target="#myCarousel" data-slide-to="1"> data-target="#myCarousel" data-slide-to="2"> data-target="#myCarousel" data-slide-to="3"> data-target="#myCarousel" data-slide-to="4"> data-target="#myCarousel" data-slide-to="5"> <div class="carousel-inner" role="listbox"> <h2>Kerusakan Yang Di Akibatkan Oleh Video Graphic Adapter</h2> <div class="item active">

<h2><em> <img src="images/BusArtifact.jpg"/> <br><span style="font-style:normal;">Bus Artifact</span></em></h2> </div><div class="item"> <h2><em><img src="images/BlueScreen\_0x00000A.jpg"/><br><span style="font-style:normal;">Blue Screen Kode: 0x00000A</span></em></h2> </div> <div class="item"><h2><em><img src="images/GPUA.jpg"/><br><span style="fontstyle:normal;">Graphic Processing Unit Artifact</span></em></h2></div> <div class="item"> <h2><em><img src="images/BlueScreen\_0x0000EA.jpg"/><br/>br><span style="font-style:normal;">Blue Screen Kode: 0x0000EA</span></em></h2></div> <div class="item"> <h2><em><img src="images/DVI Corruption.jpg"/><br><span style="fontstyle:normal;">DVI Corruption</span></em></h2> </div><div class="item"> <h2><em><img src="images/BlueScreen\_PFINA.jpg"/><br><span style="font-style:normal;">Blue Screen Kode: PAGE FAULT IN NONPAGED AREA</span></em></h2>< /div> </div> <a class="left carousel-control" href="#myCarousel" role="button" data-slide="prev"> <span class="glyphicon glyphicon-chevron-left" ariahidden="true"></span> <span class="sr-only">Previous</span> </a> <a class="right carousel-control" href="#myCarousel" role="button" data-slide="next">

<span class="glyphicon glyphicon-chevron-right" ariahidden="true"></span> <span class="sr-only">Next</span></a></div> <div class="col-sm-4"> <img class ="side" src="images/image23.png" /> <b>albasitseptian@gmail.com</b></div> <div class="col-sm-4"> <!--<img class ="side" src="image31.png" />// <b>Phone || 0812-9581-0424</b>--></div> <div class="col-sm-4"> <img class ="side" src="images/image30.png" /><b> Teknik Informatika || Fakultas Ilmu Komputer</b>Universitas Esa unggul</b></div> </div></div> <div class="modal fade" id="login-modal" tabindex="-1" role="dialog" aria-labelledby="myModalLabel" ariahidden="true" style="display: none;"><div class="modaldialog"><div class="loginmodal-container"><h1>Silahkan Masuk</h1><br/>form method="POST" action="masuk.php"> <input type="text" name="username" id="username" placeholder="Username" required> <input type="password" name="password" id="password" placeholder="Password" required> <input type="submit" name="login" id="masuk" class="login loginmodal-submit" value="Masuk"></form> <div class="login-help"><a href="daftar.php">Daftar</a></div></div></div> <footer class="text-center"> <a class="up-arrow" href="#myPage" datatoggle="tooltip" title="KE ATAS"> <span class="glyphicon glyphicon-chevron-up"></span> </a><br>> Created by <em>Septian Al Basit</em> </footer>